## 保険契約のご解約手続き方法

次の手順により、保険契約を解約することができます。

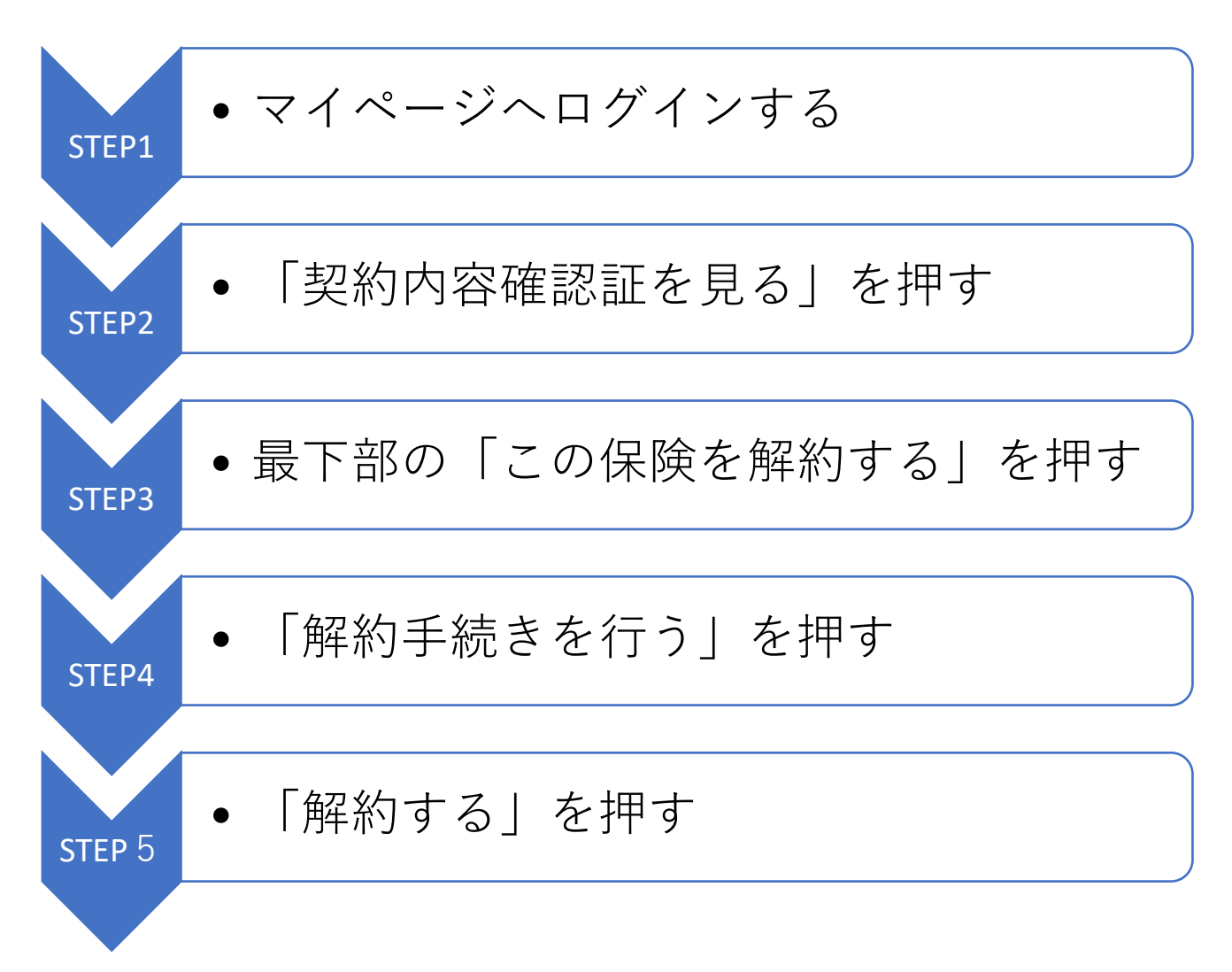